# **COURSE ENROLLMENT STEPS**

# 1. GO TO WWW.JADOARLY.COM ON YOUR WEB BROWSER

## 2. CLICK ON FULL COURSES OR SELF LEARNING COURSES, THEN SELECT THE COURSE YOU DESIRE

(IN THIS EXAMPLE, SKIN COURSE IS SELECTED)

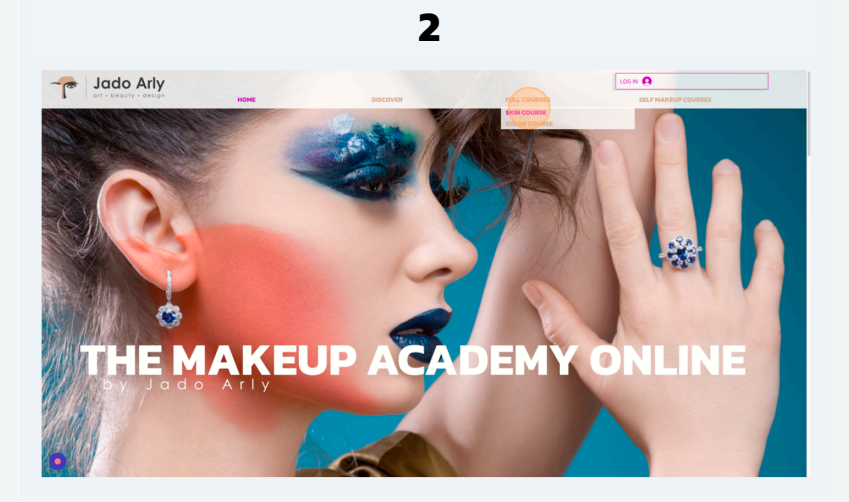

3

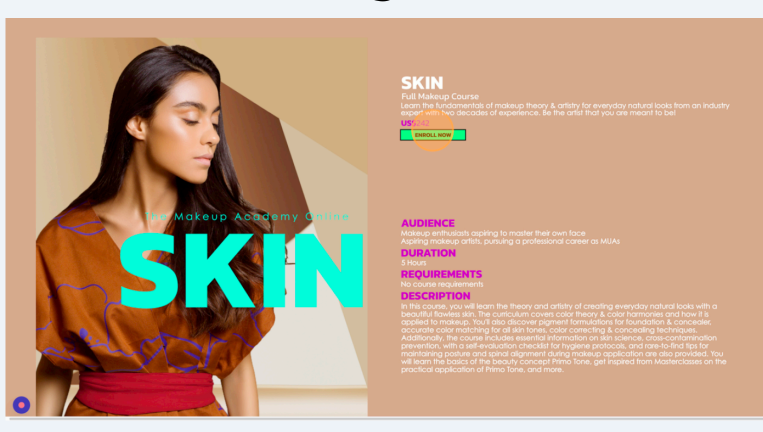

3. DOUBLE-CLICK "ENROLL NOW"

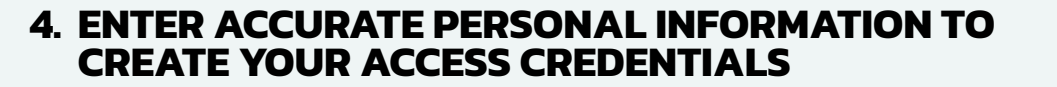

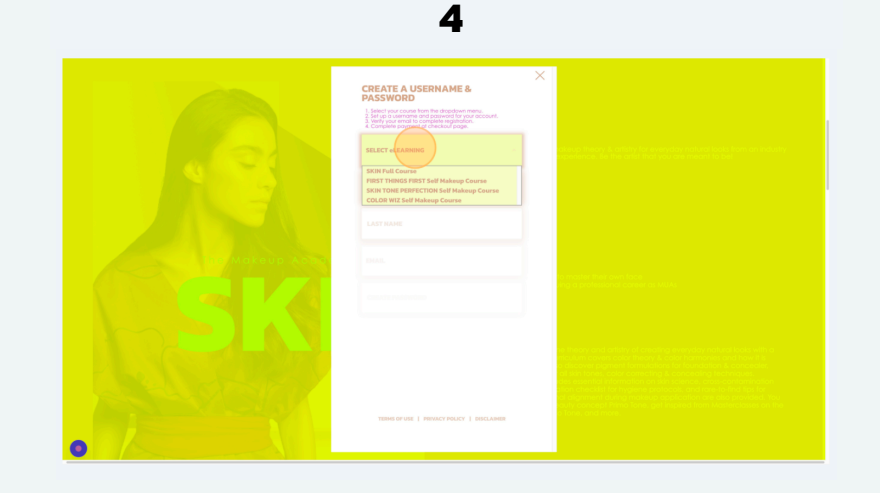

## 5

5. SELECT THE COURSE FROM THE DROPDOWN MENU ENTER YOUR FIRST & LAST NAME ADD YOUR VALID EMAIL ADDRESS CREATE A PASSWORD

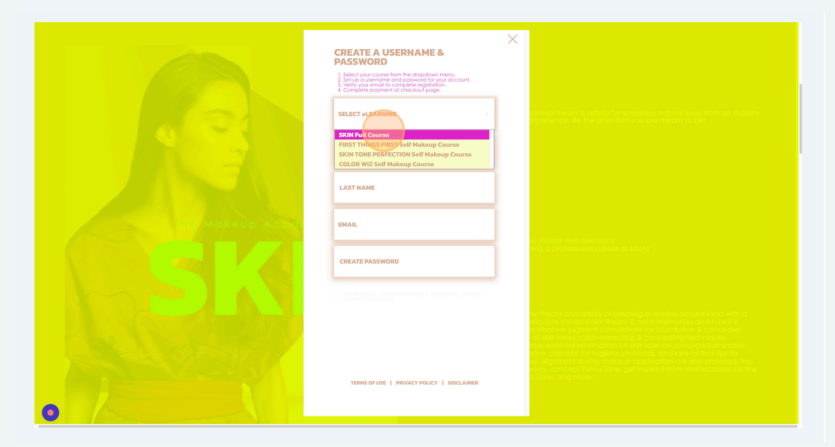

THE MAKEUP ACADEMY ONLINE by Jado Arly

## 6. CHECK BOX TO INDICATE YOU HAVE READ AND ACCEPT THE TERMS & CONDITIONS, PRIVACY POLICY AND DISCLAIMER

<image>

6

7. CLICK 'SUBMIT'

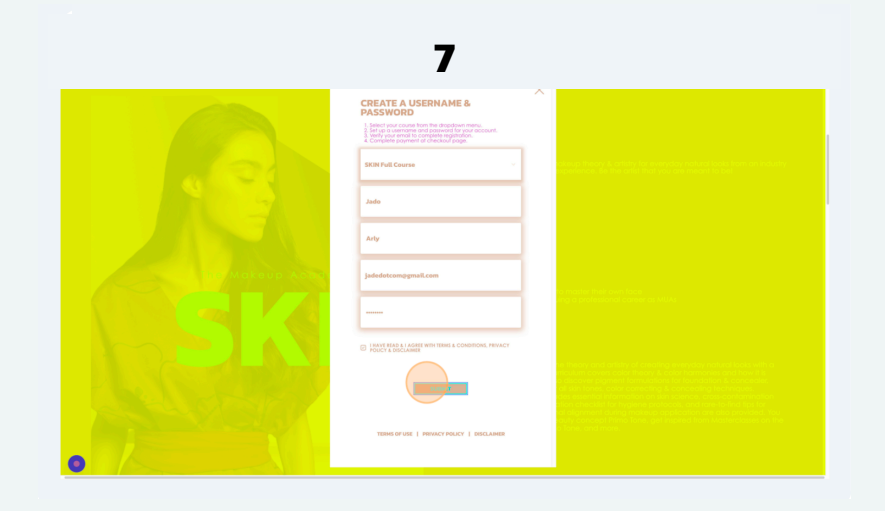

### 8

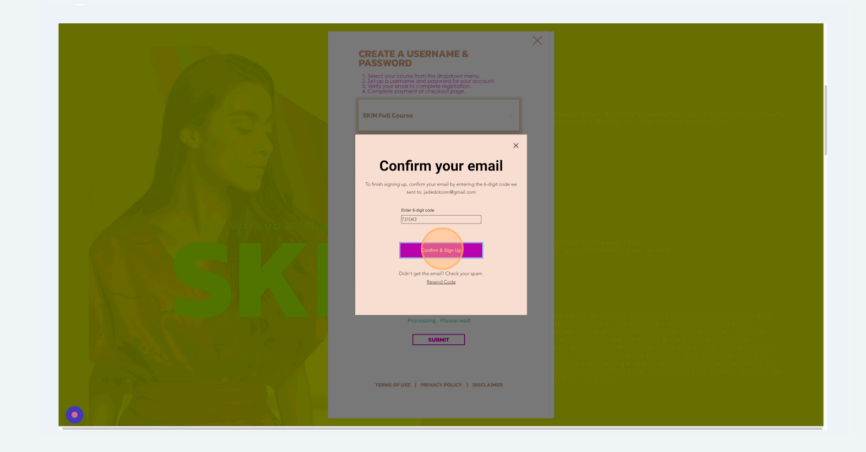

## 8. USE THE VERIFICATION CODE SENT TO YOUR EMAIL ADDRESS TO COMPLETE ENROLLMENT

9

## 9. YOU WILL BE REDIRECTED TO THE PAYMENT PAGE. SELECT THE DESIRED BUNDLE THEN CLICK 'PAY NOW'

Bundle options are available for Full Makeup Courses only

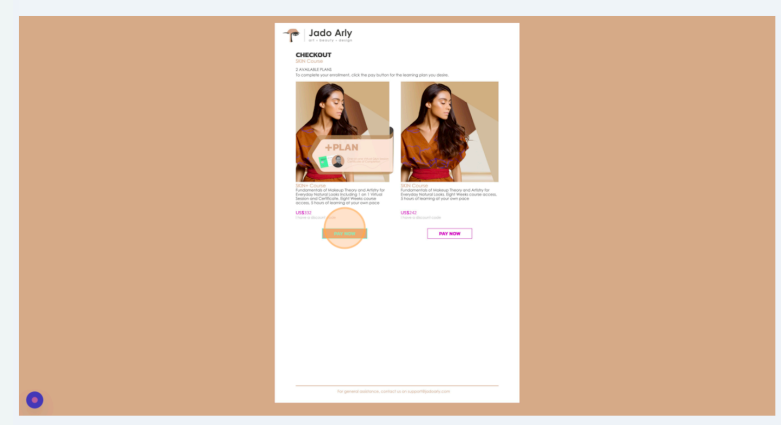

### 10.ENTER YOUR CREDIT CARD DETAILS AND PROCEED TO COMPLETE YOUR PAYMENT

#### 10 Minutes ren Total Credit or Debit card VIS Jado Arly is a 256-bit SSL ard number . Expiry date Billing address Country \* Address Add Apt #, floor, unit, suite, et City \* itate / Province A Pay \$332.00

## 11. CHECK YOUR EMAIL FOR PAYMENT CONFIRMATION AND COURSE ACCESS LINK, AFTER COMPLETING YOUR PAYMENT

# **LEARNING PORTAL LOG IN**

## **1. CLICK 'LOG IN' ON THE HEADER**

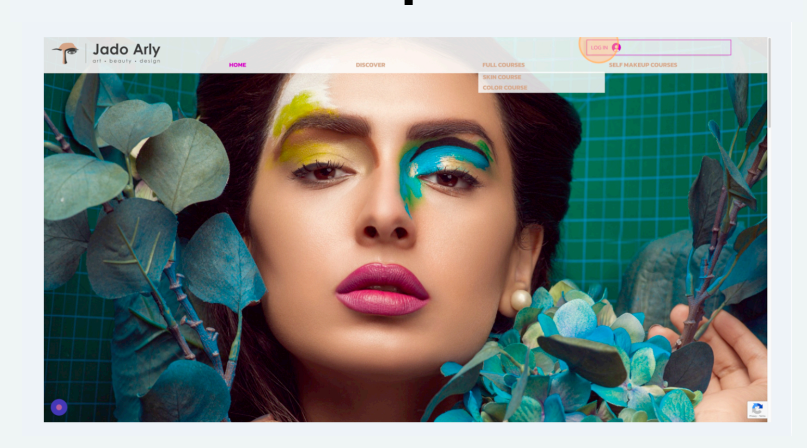

1

## 2. ENTER YOUR CREDENTIALS THEN CLICK ON 'LOG IN'

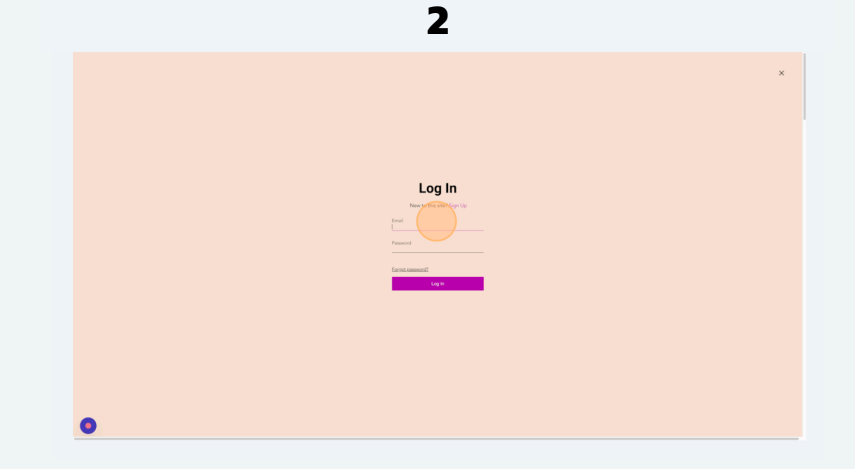

## 3. CLICK THE ARROW NEXT TO YOUR NAME TO ACCESS THE LEARNING PORTAL DROPDOWN MENU

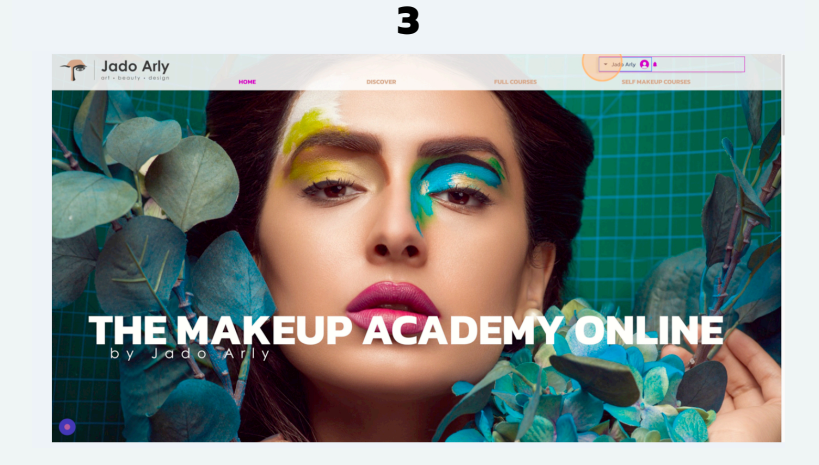

# 4. CLICK 'MY PROGRAMS' TO VIEW ALL COURSES YOU SIGNED-UP FOR

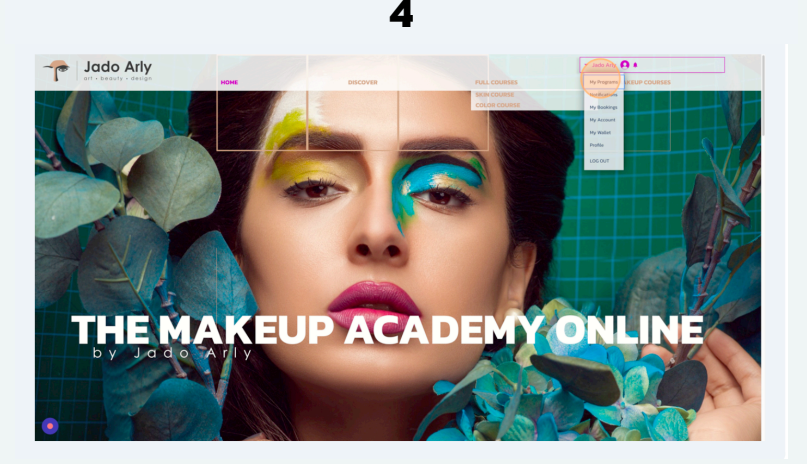

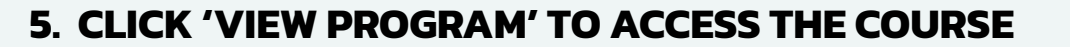

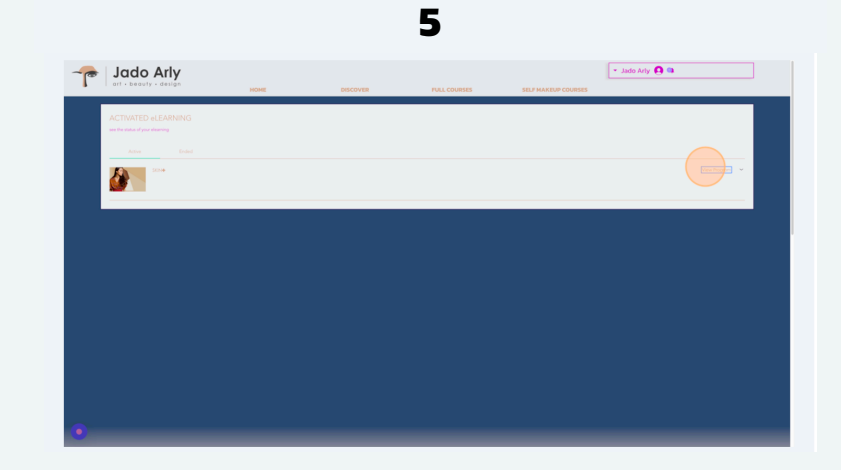

## 6. ON THE LEFT PANEL FIND THE STEPS (OR LESSONS) FOR THE COURSE. WHEN YOU ARE READY CLICK ON 'START'

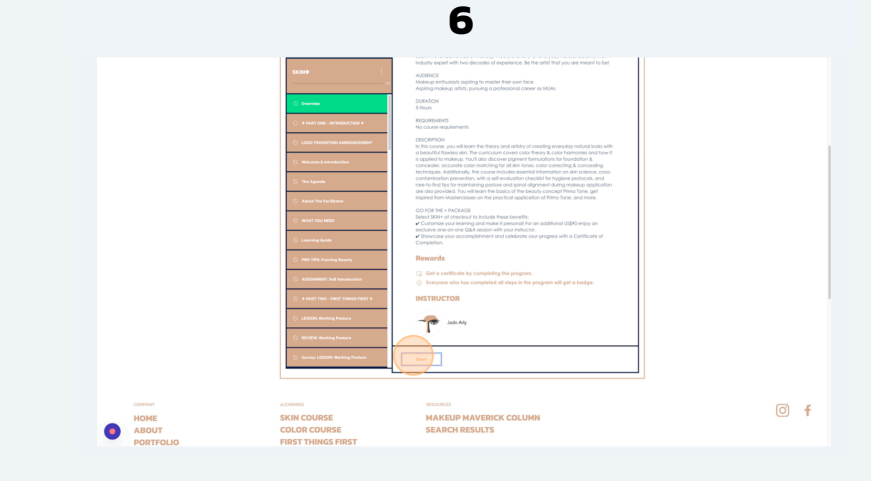

## 7. AT THE END OF EACH STEP (OR LESSON) CLICK 'COMPLETE' TO MARK YOUR LESSON DONE CLICK NEXT TO ACTIVATE THE FOLLOWING STEP (OR LESSON)

**HAPPY LEARNING!** 

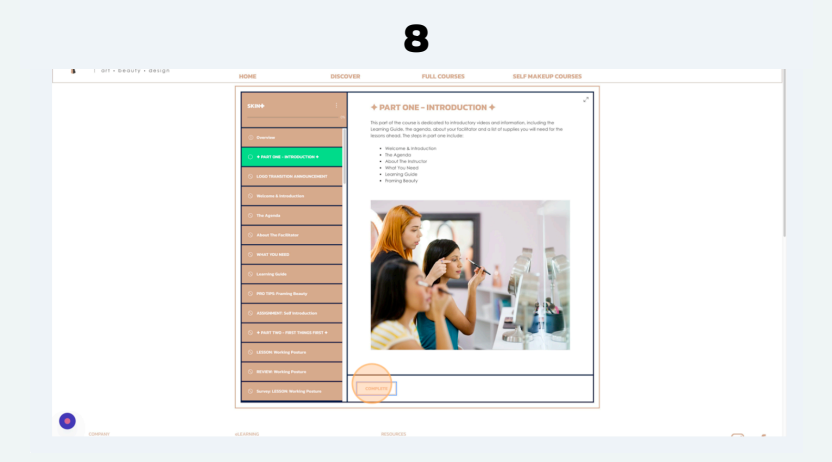